## JCWIFI IOS Email Setup

- Go to the Settings App.
- Select Mail, Contact, Calendars.
- Select Add Account...
- Select Other.
- Select Add Mail Account.
- Fill out Name, Email, Password, Description, and Click Next.
- Select **POP** at the top and fill in with the following settings:

o Hostname for incoming and outgoing mail servers – mail.jcwifi.com

o Username for incoming and outgoing mail servers – **your full email address** (example@jcwifi.com) – Note: It may say this is optional for outgoing. **IT IS NOT OPTIONAL**.

o Password – email password – Note: It may say this is optional for outgoing. IT IS NOT OPTIONAL.

o Click Save.

• It will display an error message saying "Cannot Connect Using SSL", Select Yes to continue without SSL.

• Wait until the message pops up again – this could take a couple minutes. It will display the same error message again, Select **Yes** again

• After a couple more minutes, it should save the settings and you should receive email.